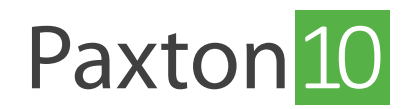

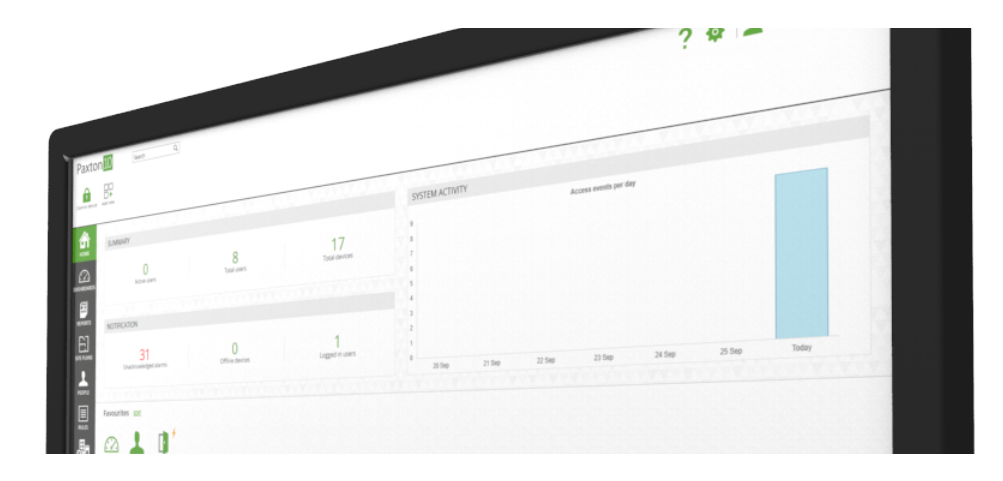

# Konfigurieren von Bluetooth in Paxton10

# Übersicht

Alle Paxton10 Leser sind Bluetooth®-kompatibel. Dadurch können alle Leser mit Freihand-Identifikationsmedien (Paxton10 Bluetooth-Freihand-Schlüsselhänger) sowie mit Smartphones und Apple Watches unter Verwendung der Paxton Key-App (Smart-Identifikationsmedien) verwendet werden.

Hinweis: Der Paxton10 VR Reader ist nicht für die Montage auf Metall geeignet. Der Paxton10 Slimline Reader und der Paxton10 Tastaturfeld-Leser sind für die Montage auf Metall geeignet, aber dies könnte sich negativ auf die Bluetooth-Kommunikation auswirken. Bitte berücksichtigen Sie dies bei der Planung der Installation.

# Konfigurieren von Bluetooth in Paxton10

- 1. Navigieren Sie zu dem Gerät, dem ein Leser zugeordnet ist.
- 2. Erweitern Sie auf der Registerkarte, Konfiguration' den Abschnitt, Leser'.

| Paxton 10             | Suche Q                                                                                                    |                                       |                 |                     |              | ? 🍇 🛓 Charlotte Powell - 🔪 🔨 |  |  |
|-----------------------|----------------------------------------------------------------------------------------------------|---------------------------------------|-----------------|---------------------|--------------|------------------------------|--|--|
| Favoriten<br>anzeigen | Ereignisse Video ansehen Neu hinzufügen                                                                                                    | Löschen Bild ändern Gerät steuern Ver |                 |                     |              |                              |  |  |
| STARTSEITE            | Gebäude Seneral area Back Door                                                                                                    | Tür Speichern Schließen               |                 |                     |              |                              |  |  |
| DASHBOARDS            | Konfiguration         Berechtigungen         Gruppenmitgliedschaft         Installation           Bild andern         Bild andern         Bild andern         Bild andern         Bild andern |                                       |                 |                     |              |                              |  |  |
| PERICLITE             | Schloss - Konfigurieren Sie, wie das Schloss funktioniert.                                                                                                    |                                       |                 |                     |              |                              |  |  |
|                       | O Leser - Konfigurieren Sie die Lese- und Authentifizierungsoptionen für dieses Gerät.                                                                                                    |                                       |                 |                     |              |                              |  |  |
| STANDORTGRAFIKEN      | Codes Verwalten                                                                                                    |                                       |                 |                     |              |                              |  |  |
|                       | LED ein                                                                                                    |                                       |                 |                     |              |                              |  |  |
|                       | Berechtigte Personen immer herauslassen                                                                                                    |                                       |                 |                     |              |                              |  |  |
| PERSONEN              | Eintritt Leser                                                                                                    | Nur Transponder 👻                     | Bluetooth Modus | Transponder-Modus 👻 | Verifikation |                              |  |  |
|                       | Austritt Leser                                                                                                    | Nur Transponder 👻                     | Bluetooth Modus | Transponder-Modus 👻 | Verifikation |                              |  |  |
| REGELN                | Zeitliche Authentifizierung                                                                                                    | Ausuithtee                            |                 |                     |              |                              |  |  |
| 用目                    | Eintritt Leser                                                                                                    | Nur Transponder •                     | Bluetooth Modus | Transponder-Modus - | Verifikation |                              |  |  |
| GERĂTE                | Austritt Leser                                                                                                    | Nur Transponder 👻                     | Bluetooth Modus | Transponder-Modus 👻 | Verifikation |                              |  |  |
|                       |                                                                                                    |                                       |                 |                     |              |                              |  |  |
|                       | Alarme - Konfigurieren Sie, welche Alarme für dieses Gerät aktiv sind.                                                                                                    |                                       |                 |                     |              |                              |  |  |
|                       | Kameras - Kameras, die dieses Gerat aufzeichnen.                                                                                                    |                                       |                 |                     |              |                              |  |  |
|                       |                                                                                                    |                                       |                 |                     |              |                              |  |  |
|                       |                                                                                                    |                                       |                 |                     |              |                              |  |  |
|                       |                                                                                                    |                                       |                 |                     |              |                              |  |  |
|                       |                                                                                                    |                                       |                 |                     |              |                              |  |  |

3. Wählen Sie eine Option aus dem Auswahlmenü neben, Bluetooth-Modus' (diese Optionen werden weiter unten ausführlich beschrieben).

# Bluetooth-Modus

Der Bluetooth-Modus eines Lesers bestimmt den Bereich, aus dem das Bluetooth-Identifikationsmedien gelesen werden können, und wie sie verwendet werden.

- ,Token-Modus' Das Smart-Identifikationsmedium oder Freihand-Schlüsselanhänger wird gelesen, wenn er in der Nähe des Lesers platziert wird.
- ,Berühren zum Eintreten' Mit dem Smart-Identifikationsmedium oder Freihand-Schlüsselanhänger in der Tasche im Umkreis von 1,5 m um den Leser berühren Sie einfach den Leser.
- ,Große Reichweite' Der Leser erkennt automatisch den Freihand-Schlüsselanhänger oder das Smart-Identifikationsmedium, wenn der Benutzer in Reichweite des Leser geht oder fährt (bis zu 15 m).
- ,Bluetoothaus' Das Smart-Identifikationsmedium wird überhaupt nicht gelesen. Der Freihand-Schlüsselanhänger wird gelesen, wenn er in der Nähe des Lesers platziert wird.

### Smarte Geräteverifizierung

Bei der Auswahl von ,**Verifizierung**' muss jemand mit einem Smart-Identifikationsmedium sein Gerät entsperren, bevor das Identifikationsmedium akzeptiert wird. Wenn keine Bildschirmsperre auf dem Gerät eingerichtet ist, wird der Zugriff verweigert.

| Paxton 10               | Suche Q                                                                                                    |                                                                                                    |                                                 |                                                            | ? 🎄 上 Charlotte Powell 🗸 🧄 |  |  |  |
|-------------------------|----------------------------------------------------------------------------------------------------|----------------------------------------------------------------------------------------------------|-------------------------------------------------|------------------------------------------------------------|----------------------------|--|--|--|
| Favoriten E<br>anzeigen | Ereignisse Video ansehen Neu hinzu                                                                                            | ligen Löschen Bild ändern Gerät steuern Hardware verwaiten                                                |                                                 |                                                            |                            |  |  |  |
|                         | Gebäude Seneral area Back I                                                                                                   | * Tür Speichem Schließen                                                                                  |                                                 |                                                            |                            |  |  |  |
| BERICHTE                | Schloss - Konfigurieren Sie, wie da      Leser - Konfigurieren Sie die Lese-                                                  | mintgliedschaft installation<br>Schloss funktioniert.<br>und Authentifizierungsoptionen für dieses Gerät. |                                                 |                                                            | Bild andern                |  |  |  |
|                         | Codes Verwalten<br>Ton ein                                                                                                    | 2                                                                                                    |                                                 |                                                            |                            |  |  |  |
|                         | Berechtigte Personen immer herauslasse<br>Eintritt Leser<br>Austritt Leser                                                    | Nur Transponder  Bluetooth Mo Nur Transponder  Bluetooth Mo                                               | lus Transponder-Modus<br>Ius Transponder-Modus  | <ul> <li>▼ Verifikation</li> <li>▼ Verifikation</li> </ul> |                            |  |  |  |
| REGELN<br>GERĀTE        | Zeitliche Authentifizierung<br>Während<br>Eintritt Leser<br>Austritt Leser                                                    | Nur Transponder           Bluetooth M            Nur Transponder           Bluetooth M                    | dus Transponder-Modus<br>odus Transponder-Modus | Verifikation     Verifikation                              |                            |  |  |  |
|                         | Alarme - Konfigurieren Sie, welche Alarme für dieses Gerät aktiv sind.     O Kameras - Kameras, die dieses Gerät aufzelchnen. |                                                                                                    |                                                 |                                                            |                            |  |  |  |
|                         |                                                                                                    |                                                                                                    |                                                 |                                                            |                            |  |  |  |
|                         |                                                                                                    |                                                                                                    |                                                 |                                                            |                            |  |  |  |

Dies hilft, den Benutzer gegen den Berechtigungsnachweis zu prüfen, um sicherzustellen, dass ein Eindringling mit einem gestohlenen Gerät keinen Zugang zum Gebäude hat.

# Zeitgesteuerte Authentifizierung

Je nach Tageszeit können Sie unterschiedliche Methoden der Verifizierung benötigen. Zum Beispiel, um außerhalb der Arbeitszeiten eine "**Nachprüfung**" zu verlangen. Die zeitgesteuerte Authentifizierung ermöglicht Ihnen dies.

1. Aktivieren Sie die Option, Zeitgesteuerte Authentifizierung.

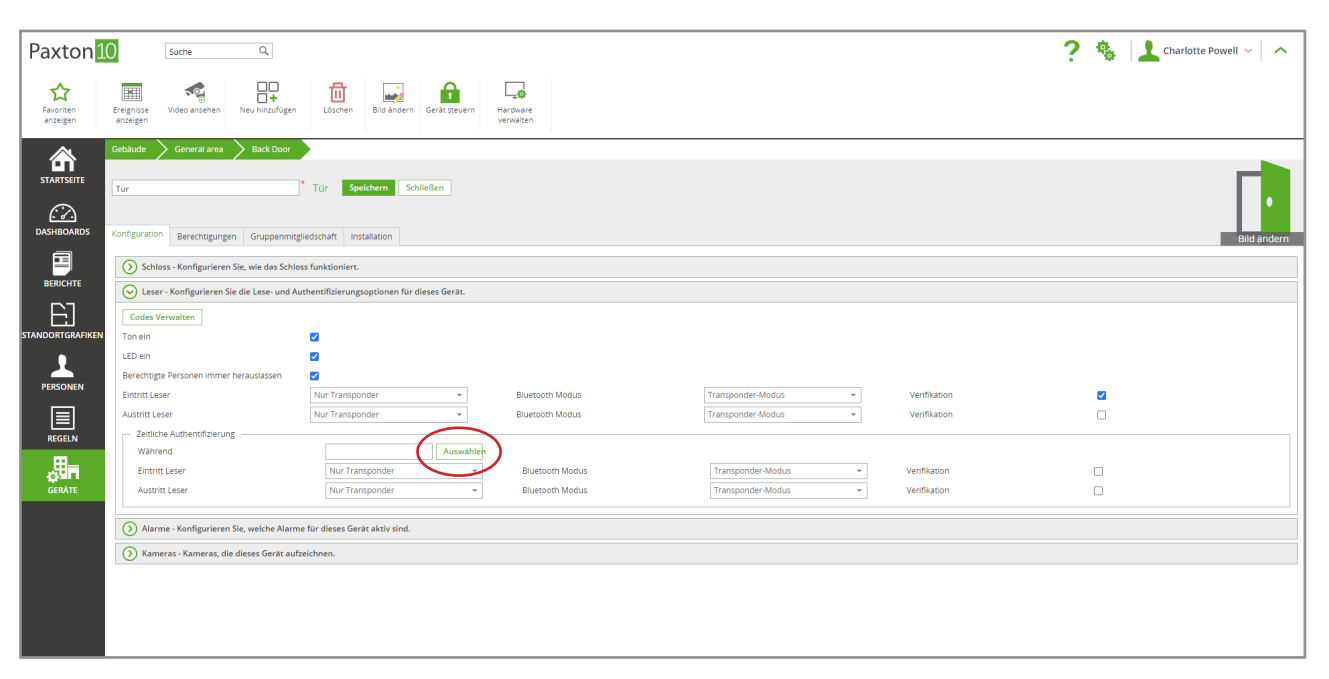

2. Klicken Sie auf, Auswählen' und wählen Sie das für die verschiedenen Operationen erforderliche Zeitprofil.

| Paxton                                                                | 0 Suche Q                                                                            |                                   |                           |                              | ? 🎄 🔝 Charlotte Powell 🗸 🔿 |  |
|-----------------------------------------------------------------------|--------------------------------------------------------------------------------------|-----------------------------------|---------------------------|------------------------------|----------------------------|--|
| Favoriten<br>anzeigen                                                 | Ereignisse<br>anzeigen                                                               | Löschen Bild ändern Gerät steuern | Narovare<br>vervalen      |                              |                            |  |
| 斎                                                                     | Gebäude 🔰 General area 🔰 Back Door                                                   |                                   |                           |                              |                            |  |
| STARTSEITE                                                            | Tur                                                                                  | * Tür Speichern Schließen         | ZEITPROFIL AUSWÄHLEN X    |                              |                            |  |
|                                                                       |                                                                                      |                                   | Suche Q                   |                              |                            |  |
| DASHBOARDS                                                            | Konfiguration Berechtigungen Gruppenmitg                                             | gliedschaft Installation          | C Zeitprofile             |                              | Bild ändern                |  |
| BERICHTE                                                              | Schloss - Konfigurieren Sie, wie das Schlo                                           | ss funktioniert.                  | (§) Arbeitsstunden        |                              |                            |  |
|                                                                       | Leser - Konfigurieren Sie die Lese- und Authentifizierungsoptionen für dieses Gerät. |                                   | Jederzent     Limpiadores |                              |                            |  |
| ra I                                                                  | R] Codes Verwalten                                                                   |                                   |                           |                              |                            |  |
| STANDORTGRAFIKEN                                                      | Ton ein                                                                              |                                   |                           |                              |                            |  |
| •                                                                     | LED ein                                                                              |                                   |                           |                              |                            |  |
| PERSONEN                                                              | Berechtigte Personen immer herauslassen                                              |                                   |                           |                              | _                          |  |
|                                                                       | Austritt Leser                                                                       | Nur Transponder                   |                           | Ventikation     Verifikation |                            |  |
|                                                                       | Zeitliche Authentifizierung                                                          |                                   |                           |                              |                            |  |
|                                                                       | Während                                                                              | Auswählen                         |                           |                              |                            |  |
|                                                                       | Eintritt Leser                                                                       | Nur Transponder 👻                 |                           | Verifikation                 |                            |  |
| GERATE                                                                | Austritt Leser                                                                       | Nur Transponder                   | OK Abbrechen              | Vernikation                  |                            |  |
| Alarme - Konfigurieren Sie, welche Namme für dieses Gerät aktiv sind. |                                                                                      |                                   |                           |                              |                            |  |
|                                                                       | 🕥 Kameras - Kameras, die dieses Gerät auf:                                           | zeichnen.                         |                           |                              |                            |  |
|                                                                       |                                                                                      |                                   |                           |                              |                            |  |
|                                                                       |                                                                                      |                                   |                           |                              |                            |  |
|                                                                       |                                                                                      |                                   |                           |                              |                            |  |
|                                                                       |                                                                                      |                                   |                           |                              |                            |  |

3. Konfigurieren Sie den Betriebsmodus des Lesegeräts, den Bluetooth-Modus und die Verifizierungseinstellungen, die während des gewählten Zeitprofils gelten sollen.

# Paxton10 Bluetooth-Freihand-Schlüsselanhängers zuweisen

Ein Paxton 10 Bluetooth-Freihand-Schlüsselanhänger kann dem System nur mit einem Paxton 10 Desktop-Leser hinzugefügt werden. Er darf nicht über ein Ereignis **"Zutritt verweigert**" hinzugefügt werden. (aufgrund seines Bluetooth(TM)-Sicherheitsalgorithmus **"Rollencode**").

Paxton10 Desktop-Leser

- 1. Schließen Sie den Desktop-Leser an den verwendeten Computer an und warten Sie, bis das grüne Licht des Lesers aufleuchtet.
- 2. Öffnen Sie die Akte der Person, der den Transponder gegeben werden soll.
- 3. Legen Sie den Transponder dem Desktop-Leser vor. Dadurch wird der Bildschirm, **Identifikationsmedium**' geöffnet, in dem der neue Transponder markiert ist.

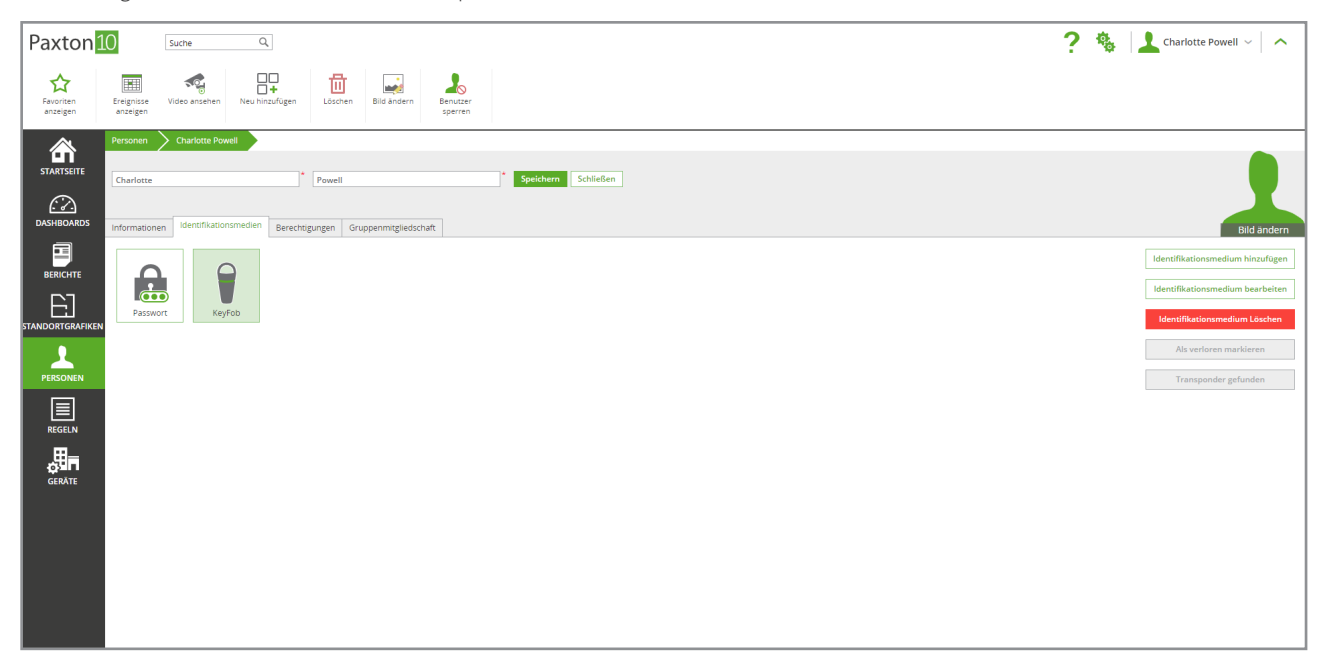

4. Klicken Sie auf, Speichern'.

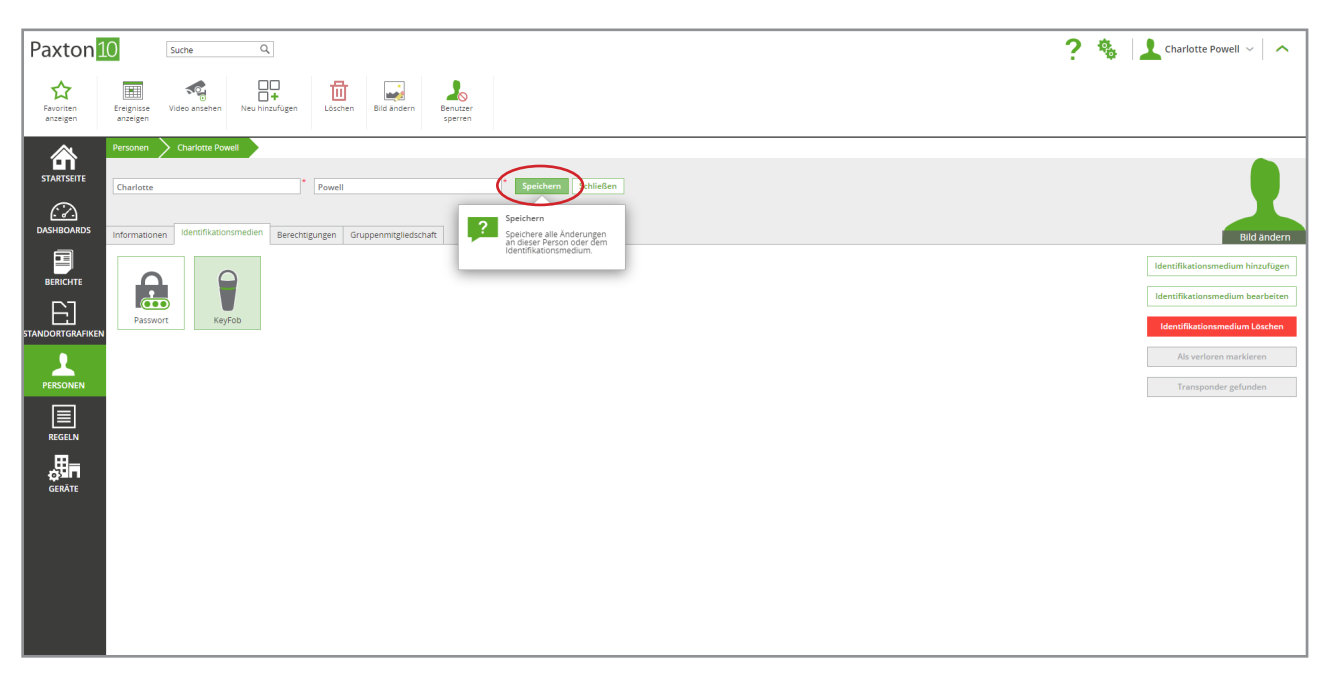

Der Transponder gibt dieser Person nun Zugriff auf Geräte, die innerhalb ihrer Berechtigungen liegen.

# Smart-Identifikationsmedien zuweisen

Die Paxton Key-App ermöglicht es Systembenutzern, ihr Smartphone, ihre Smartwatch oder ihr Tablet anstelle von elektronischen Tokens oder herkömmlichen Schlüsseln mit einem Paxton10-System zu verwenden.

- 1. Öffnen Sie den Benutzerdatensatz, dem Sie einen Smart Credential zuweisen möchten.
- 2. Wählen Sie auf der Registerkarte, **Identifikationsmedium**' die Option, **Identifikationsmedium hinzufügen**'.

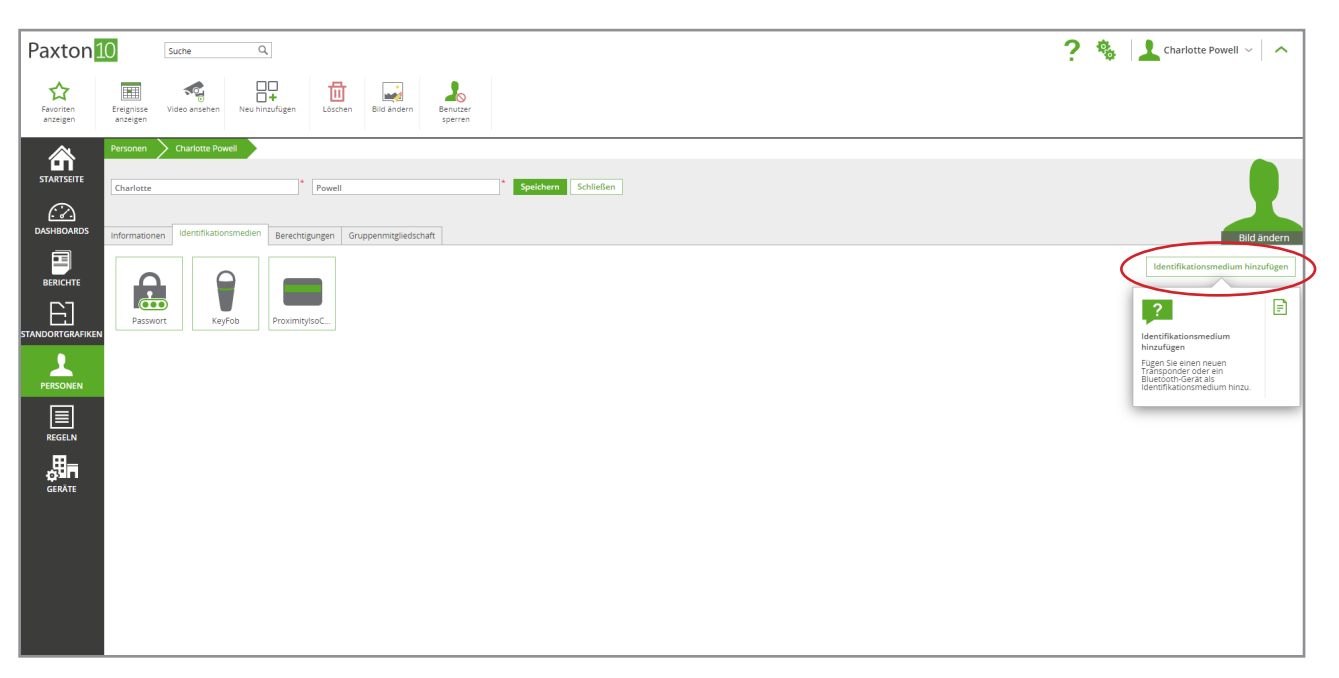

- 3. Wählen Sie, Smart-Identifikationsmedium' als Identifikationsmediums-Typ.
- 4. Geben Sie die E-Mail-Adresse des Benutzers ein, an die das Identifikationsmedium gesendet werden sollen, und klicken Sie dann auf,**OK**'.

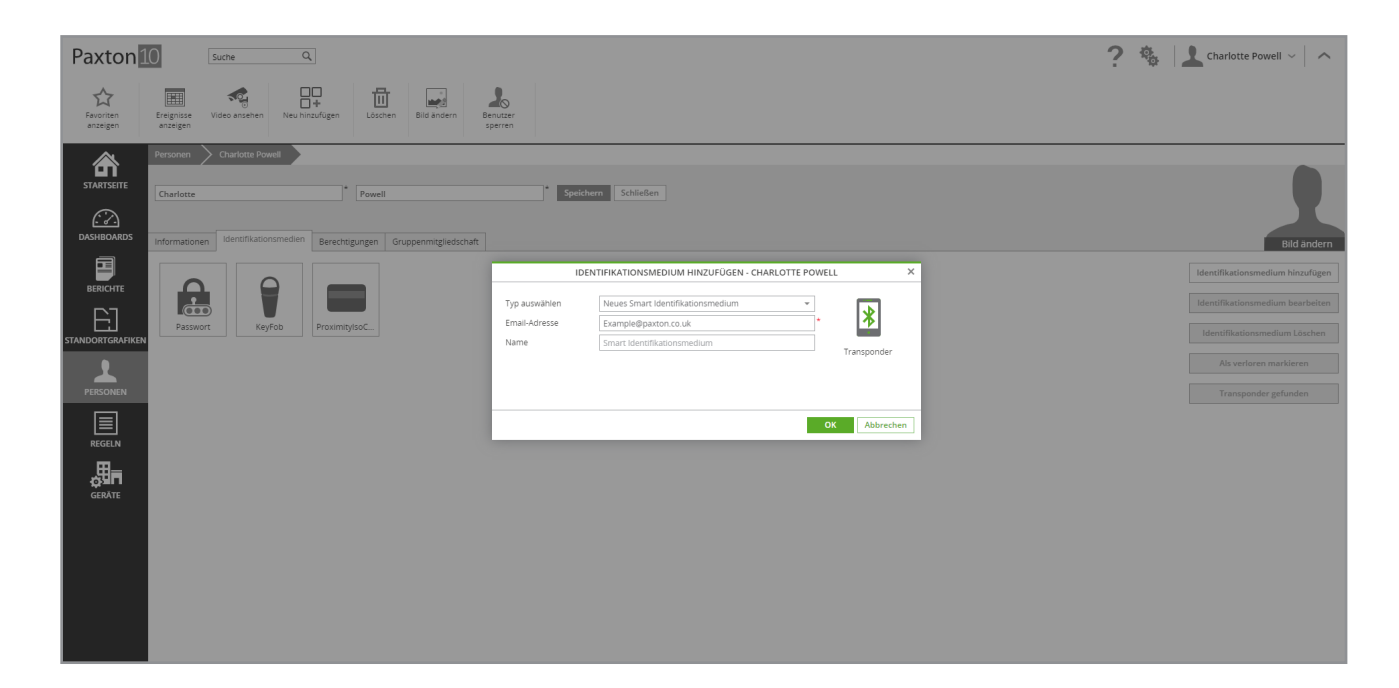

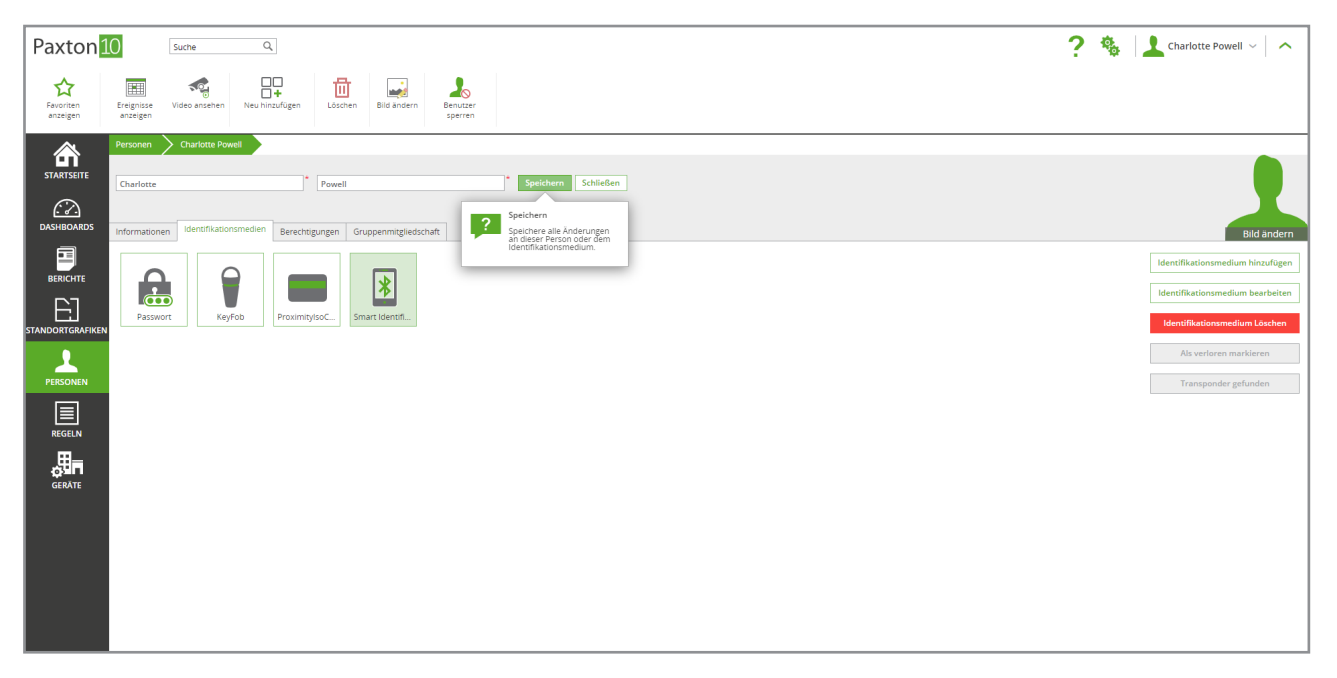

#### 5. Klicken Sie auf, Speichern'.

Ein Registrierungscode wird zusammen mit Anweisungen und einem Link zum Herunterladen der Paxton Key-App an die eingegebene E-Mail-Adresse geschickt.

Sobald die Paxton Key-App mit dem eindeutigen Registrierungscode registriert wurde, gibt das Smart-Gerät dieser Person nun Zugriff auf alle Geräte, die innerhalb ihrer Berechtigungen liegen.

Weitere Informationen zur Verwendung der Paxton Key-Appfinden Sie unter AN0028-Paxton 10 Smart-Identifikationsmedien - mobiler Zutritt mit Paxton Key < <u>www.Paxton.Info/5577</u> >